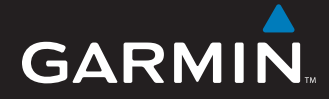

## Schnellstartanleitung

## nüvi<sup>®</sup> 5000 GPS-Navigationssystem

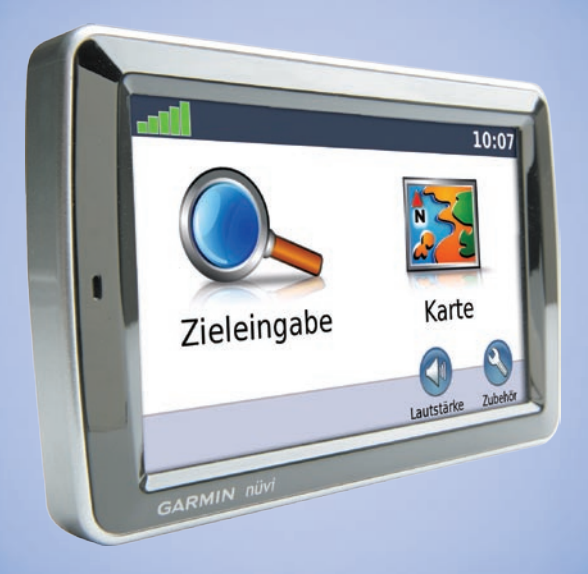

Gedruckt in Taiwan

## nüvi

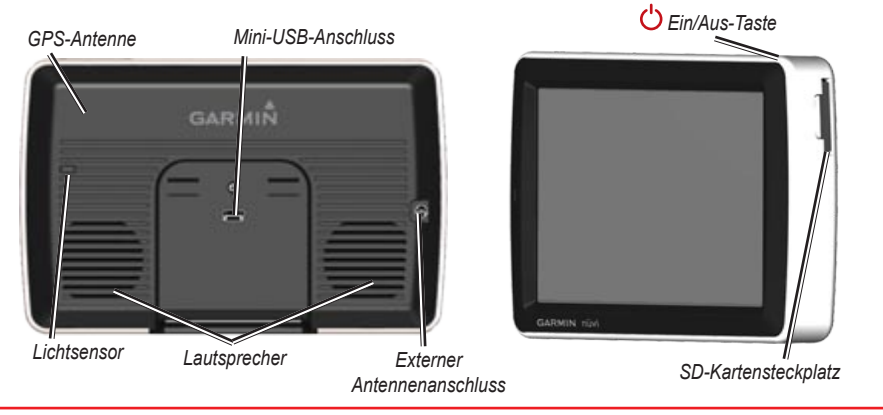

**WARNUNG:** Lesen Sie alle Produktwarnungen und sonstigen wichtigen Informationen der Anleitung *Wichtige Sicherheits- und Produktinformationen*, die dem Produkt beiliegt.

## Schritt 1: Anbringen des nüvi

#### So bringen Sie den nüvi mittels der Saugnapfhalterung an:

1. Schließen Sie das KFZ-Anschlusskabel an den Stromanschluss an der rechten Seite der Halterung an.

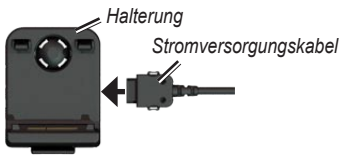

- Reinigen und trocknen Sie die Windschutzscheibe mit einem fusselfreien Tuch. Entfernen Sie die Schutzfolie von der Saugnapfhalterung. Positionieren Sie die Saugnapfhalterung an der Windschutzscheibe.
- 3. Rasten Sie die Halterung in den Arm der Saugnapfhalterung ein.
- Klappen Sie den Hebel in Richtung der Windschutzscheibe zurück.

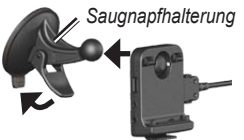

5. Setzen Sie die Unterseite des nüvi in die Halterung ein.

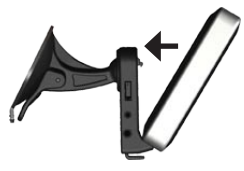

- 6. Drücken Sie den nüvi in die Halterung, bis er einrastet.
- Stecken Sie den anderen Stecker des KFZ-Anschlusskabels in die Zigarettenanzünder-Buchse im Fahrzeug. Das Gerät schaltet sich automatisch ein, wenn es angeschlossen und mit Strom versorgt wird.

# Schritt 2: Konfigurieren des nüvi

Schließen Sie das Netzkabel am Gerät an, und stecken Sie den anderen Stecker des Anschlusskabels in eine Stromquelle im Fahrzeug, um den nüvi einzuschalten. Sobald das Gerät Strom erhält schaltet es sich automatisch ein. In einigen Fahrzeugen muss dazu die Zündung eingeschaltet, oder der Zündschlüssel auf On (Ein) bzw. ACC (Zusatzverbraucher) eingestellt werden. Befolgen Sie die Anweisungen auf dem Bildschirm.

# Schritt 3: Empfangen von Satellitensignalen

Begeben Sie sich mit dem eingeschalteten nüvi im Freien an eine Stelle mit ungehinderter Himmelssicht, an der keine hohen Gebäude oder Bäume den Empfang stören. Halten Sie das Fahrzeug an. Das Erfassen von Satellitensignalen kann einige Minuten dauern.

Die Balken **Die Zeigen die Stärke des GPS-**Satellitensignals an. Wenn ein Balken grün angezeigt wird, hat der nüvi Satellitensignale empfangen. Danach können Sie einen Zielort auswählen und dorthin fahren. Weitere Informationen zu GPS finden Sie unter www.garmin.com/aboutGPS.

## Schritt 4: Verwenden des nüvi

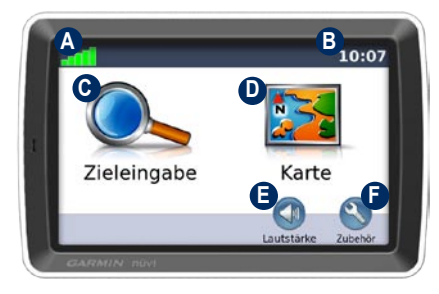

- A Stärke des GPS-Satellitensignals
- Aktuelle Zeit; tippen Sie hier, um die Zeiteinstellungen zu ändern.
- C Tippen Sie hier, um einen Zielort zu suchen.
- D Tippen Sie hier, um die Karte anzuzeigen.
- Tippen Sie hier, um die Lautstärke anzupassen.
- Tippen Sie hier, um auf Funktionen wie Media Player, Einstellungen und die Hilfe zuzugreifen.

## Verwenden der Hauptseiten

Tippen Sie auf **Karte**, um die Kartenseite zu öffnen. Das E Fahrzeugsymbol gibt die aktuelle Position an. Tippen Sie auf die Karte, und verschieben Sie sie mit dem Finger, um andere Bereiche der Karte anzuzeigen.

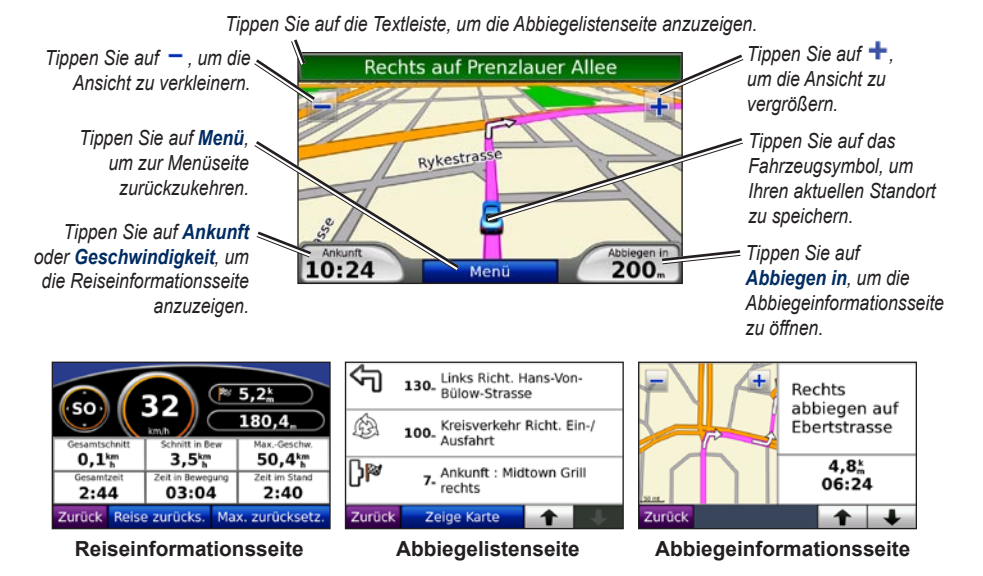

# Suchen nach POIs (Points of Interest)

- Tippen Sie auf Zieleingabe > Points of Interest.
- 2. Tippen Sie auf eine Kategorie und ggf. auf eine Unterkategorie.
- 3. Wählen Sie einen Zielort aus, und tippen Sie auf Los.

Wenn Sie einen POI nach Name suchen möchten, tippen Sie auf **Zieleingabe** > **Points of Interest** > **Name eingeben**. Um nach Orten in einem anderen Gebiet zu suchen, tippen Sie auf **Zieleingabe** > **Nahe**.

#### Hinzufügen eines Zwischenziels

- Wenn eine Route aktiv ist, tippen Sie auf Menü > Zieleingabe.
- 2. Suchen Sie nach dem zusätzlichen Stopp.
- 3. Tippen Sie auf Los.
- Tippen Sie auf Als Zwischenziel hinzufügen, um diesen Stopp vor dem Zielort einzufügen. Tippen Sie auf Als neues Ziel verwenden, um diesen Punkt als neuen Zielort festzulegen.

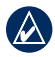

**TIPP:** Wenn Sie der Route mehrere Zwischenstopps hinzufügen möchten, sollten Sie die aktuelle Route bearbeiten. Tippen Sie auf **Zieleingabe** > **Routen**.

### Verwendung der Fotonavigation

Panoramio<sup>™</sup> bietet Bilder mit Ortsinformationen, die als Geo-Tags bezeichnet werden. Sie können diese Bilder auf den nüvi laden und Routen zu ihnen erstellen. Weitere Informationen finden Sie im Benutzerhandbuch.

#### So laden Sie Bilder mit Geo-Tags auf den nüvi:

- 1. Schließen Sie den nüvi an den Computer an.
- 2. Gehen Sie auf http://connect.garmin.com /photos, und wählen Sie ein Bild.
- 3. Wählen Sie **An Garmin-Gerät senden**, um dieses Bild an Ihren nüvi zu senden.

#### So navigieren Sie zu einem Bild:

- Tippen Sie auf Zieleingabe > Favoriten > Panoramio-Fotos. Es werden Bilder aufgelistet, die Sie auf dem nüvi oder auf der SD-Karte gespeichert haben.
- 2. Wählen Sie ein Panoramio-Bild.
- Tippen Sie auf Los, um zum Ort zu navigieren. Tippen Sie auf Auf Karte, um den Ort auf der Karte anzuzeigen.

## Verwenden des UKW-Senders

Die Verwendung von UKW-Sendern ist derzeit in einigen europäischen Ländern aufgrund besonderer Funkfrequenzeinschränkungen verboten. Sie müssen die jeweiligen Bestimmungen in allen europäischen Ländern prüfen, in denen Sie den UKW-Sender verwenden möchten, um sich über dessen Rechtmäßigkeit zu vergewissern.

Sie können Ansagen und Audiodateien vom nüvi über die Lautsprecher Ihres Fahrzeugs anhören. Tippen Sie auf der Menüseite auf Lautstärke > Audio-Ausgang > UKW-Sender. Wählen Sie einen UKW-Kanal für den UKW-Sender, und wählen Sie den gleichen Kanal für den nüvi.

#### Verwenden des UKW-TMC-Verkehrsfunks

Wenn der nüvi mit dem optionalen UKW-TMC-Verkehrsfunkempfänger verbunden ist und Sie sich in einem Gebiet befinden, in dem Verkehrsinformationen verfügbar sind, kann der nüvi Informationen zu Verkehrsbehinderungen empfangen. Weitere Informationen zu UKW-Verkehrsfunkempfängern sowie Gebieten, in denen Verkehrsinformationen verfügbar sind, finden Sie unter www.garmin.com/traffic.

## Verkehrsbehinderungen auf der aktuellen Route

Bei der Berechnung der Route zieht der nüvi die aktuelle Verkehrslage in Betracht und optimiert die Route automatisch. Wenn keine alternative Route vorhanden ist, werden Sie ggf. dennoch durch Strecken mit Verkehrsbehinderungen oder hohem Verkehrsaufkommen geleitet. Sollte auf der Route, der Sie folgen, eine schwere Verkehrsbehinderung auftreten, berechnet der nüvi die Route automatisch neu.

Bei Verkehrsbehinderungen auf der aktuellen Route wird auf der Kartenseite das Symbol bzw. A angezeigt. Die Zahl im Symbol kennzeichnet dabei die verlängerte Fahrtdauer in Minuten, die automatisch berechnet und der auf der Karte angezeigten Ankunftszeit hinzugefügt wurde. Durch den beim ersten Einschalten ausgewählten Standort wird bestimmt, welche Arten von Verkehrssymbolen verwendet werden. In Nordamerika werden Symbole in Form einer Raute () verwendet, während in Europa Symbole in Form eines Dreiecks () verwendet werden.

## Übertragen von Dateien auf den nüvi

Sie können Dateien (z. B. MP3-Dateien oder JPEG-Bilder) im internen Speicher des nüvi oder auf einer optionalen SD-Speicherkarte speichern. Schließen Sie den Mini-USB-Anschluss an der Rückseite des nüvi und den großen Stecker an einen verfügbaren USB-Anschluss am Computer an. Sie können zudem eine SD-Speicherkarte in den SD-Kartensteckplatz einsetzen. Drücken Sie sie hinein, bis sie einrastet.

Der nüvi sowie die SD-Speicherkarte werden unter Windows<sup>®</sup> im Arbeitsplatz als Wechseldatenträger und unter Mac<sup>®</sup> als verbundene Laufwerke angezeigt.

#### Verwenden des Music Players

Laden Sie Musikdateien in den internen Speicher des Geräts oder auf eine SD-Speicherkarte.

Tippen Sie auf **Zubehör** > **Music Player**. Tippen Sie auf **Durchsuchen**. Tippen Sie auf eine Kategorie. Um die gesamte Kategorie vom Anfang der Liste an zu spielen, tippen Sie auf den zuerst aufgeführten Titel. Geben Sie einen bestimmten Titel wieder, indem Sie auf den entsprechenden Titel tippen.

Sie können Playlisten erstellen, bearbeiten und anhören, indem Sie auf **Durchsuchen** > **Playlisten** tippen.

### Verwenden des Audible Players

Wenn Sie ein Konto bei Audible.com erstellen und Hörbücher kaufen und herunterladen möchten, gehen Sie auf http://garmin.audible.com.

Tippen Sie auf **Zubehör** > **Audible Player**. Tippen Sie auf **Durchsuchen**. Tippen Sie auf eine Kategorie und danach auf einen Buchtitel. Tippen Sie zum Erstellen eines Lesezeichens auf die Schaltflächen **Ansicht** und **Erstellen**.

## Abspielen eines Videos

WARNUNG: Versuchen Sie nicht, den Videoeingang zu bedienen oder ein Video anzuschauen, während Sie ein Fahrzeug steuern. Durch die Bedienung des Videoeingangs oder das Anschauen eines Videos während der Fahrt können Unfälle oder Kollisionen und damit Sachschäden, schwere oder sogar tödliche Verletzungen verursacht werden.

Der nüvi unterstützt NTSC und PAL. Sie benötigen ein A/V-Adapterkabel, das bei Garmin oder einem Elektronikfachgeschäft erhältlich ist. Weitere Informationen sind unter http://buy.garmin.com erhältlich. Sie können sich auch an einen Garmin-Händler wenden.  Schließen Sie den kleinen Stecker des A/V-Adapterkabels an den A/V-Anschluss auf der rechten Seite der Halterung an.

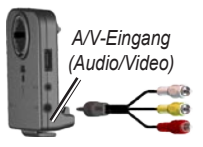

- 2. Schließen Sie die roten, weißen und gelben Stecker an die entsprechenden Anschlüsse des Videogeräts an.
- Schließen Sie, falls erforderlich, das Videogerät an die externe Stromversorgung an. Schalten Sie das Videogerät ein.
- Tippen Sie auf Ja, um auf Video umzuschalten. Wenn das Gerät beim Anschluss eines externen Videogeräts automatisch auf Video schalten soll, öffnen Sie die Menüseite, und tippen Sie auf Zubehör > Einstellungen > Videoeingang.

HINWEIS: Um während des Abspielens eines Videos zur Seite "Videoeingang" zurückzukehren, tippen Sie auf eine beliebige Stelle auf dem Touchscreen.

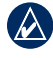

**HINWEIS:** Das Videobild ist von schwarzen Streifen umgeben.

## Pflegen des nüvi

Der nüvi enthält empfindliche elektronische Bauteile, die durch starke Erschütterungen und Vibrationen dauerhaft beschädigt werden können. Verringern Sie die Gefahr von Schäden am nüvi, indem Sie das Gerät nicht fallen lassen und es keinen starken Erschütterungen bzw. Vibrationen aussetzen.

#### Reinigen des nüvi

Der nüvi ist aus Qualitätsmaterialien gefertigt und benötigt außer einer gelegentlichen Reinigung keine spezielle Wartung. Reinigen Sie das Gehäuse des nüvi (nicht den Touchscreen) mit einem weichen Tuch, das leicht mit einer milden Reinigungslösung befeuchtet ist, und wischen Sie es anschließend trocken. Verwenden Sie keine scharfen chemischen Reinigungs- und Lösungsmittel, die die Kunststoffteile beschädigen könnten.

#### Reinigen des Touchscreens

Reinigen Sie den Touchscreen mit einem weichen, sauberen, fusselfreien Tuch. Verwenden Sie bei Bedarf Wasser, Isopropanol oder Brillenreiniger. Feuchten Sie das Tuch damit leicht an, und wischen Sie den Touchscreen vorsichtig ab.

#### Schützen des nüvi

- Bewahren Sie den nüvi beim Transport in der optional erhältlichen Tasche auf.
- Bewahren Sie den nüvi nicht an Orten auf, an denen er über längere Zeit sehr hohen oder sehr niedrigen Temperaturen ausgesetzt sein kann, da dies zu Schäden am Gerät führen kann.
- Setzen Sie den nüvi keiner Feuchtigkeit aus. Andernfalls kann die Funktionsweise des Geräts beeinträchtigt werden.
- Bedienen Sie den Touchscreen niemals mit harten oder scharfen Gegenständen, da dies zu Schäden am Touchscreen führen kann. Obwohl Sie den Touchscreen des Geräts auch mit einem PDA-Stift bedienen können, dürfen Sie dies keinesfalls während der Fahrt tun.

#### Verhindern von Diebstahl

- Entfernen Sie den nüvi und den Haltearm aus dem Blickfeld, wenn der nüvi nicht benutzt wird. Entfernen Sie die von der Saugnapfhalterung an der Windschutzscheibe verursachten Spuren.
- Bewahren Sie das Gerät nicht im Handschuhfach auf.
- Registrieren Sie das Produkt unter http://my.garmin.com.

• Verwenden Sie zur Diebstahlsicherung die Funktion Garmin Lock™. Siehe "Sichern des nüvi".

### Sichern des nüvi

- Tippen Sie auf Zubehör > Einstellungen > Sicherheit.
- 2. Tippen Sie auf die Schaltfläche neben **Garmin** Lock.
- 3. Legen Sie eine vierstellige PIN fest, und begeben Sie sich an eine Sicherheitsposition.
  - HINWEIS: Sollten Sie die PIN und die Sicherheitsposition vergessen, muss der nüvi zum Entsperren an Garmin geschickt werden. Sie müssen auch eine gültige Produktregistrierung oder einen Kaufnachweis mitschicken.

## Kalibrieren des Bildschirms

Wenn der Touchscreen nicht ordnungsgemäß funktioniert, schalten Sie den nüvi aus. Lassen Sie Ihren Finger auf dem Touchscreen, und schalten Sie den nüvi ein. Lassen Sie den Finger solange auf dem Touchscreen, bis der Kalibrierungsbildschirm angezeigt wird. Befolgen Sie die Anweisungen auf dem Bildschirm.

### Weitere Informationen

Sie erhalten weitere Informationen zum nüvi, indem Sie auf **Zubehör** > **Hilfe** tippen. Die aktuellste Version des Benutzerhandbuchs kann unter www.garmin.com heruntergeladen werden. Informationen zum Zubehör finden Sie unter http://buy.garmin.com. Sie können sich auch an einen Garmin-Händler wenden. Garmin<sup>®</sup> und nüvi<sup>®</sup> sind Marken von Garmin Ltd. oder deren Tochtergesellschaften und in den USA und anderen Ländern eingetragen. Garmin Lock<sup>™</sup> ist eine Marke von Garmin Ltd. oder deren Tochtergesellschaften.

Windows<sup>®</sup> ist eine in den USA und/oder in anderen Ländern eingetragene Marke der Microsoft Corporation. Mac<sup>®</sup> ist eine eingetragene Marke von Apple Computer, Inc. Audible.com<sup>®</sup> ist eine eingetragene Marke von Audible, Inc. © Audible, Inc. 1997–2005. Weitere Marken und Markennamen sind Eigentum ihrer jeweiligen Inhaber. Aktuelle Softwareupdates erhalten Sie (im Gegensatz zu Updates des Kartenmaterials) während der gesamten Lebendauer Ihres Garmin-Produkts kostenlos auf der Garmin-Website unter www.garmin.com.

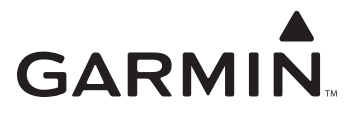

© 2008 Garmin Ltd. oder deren Tochterunternehmen

Garmin International, Inc. 1200 East 151<sup>st</sup> Street, Olathe, Kansas 66062, USA

Garmin (Europe) Ltd. Liberty House, Hounsdown Business Park, Southampton, Hampshire, SO40 9RB, Großbritannien

> Garmin Corporation No. 68, Jangshu 2<sup>nd</sup> Road, Shijr, Taipei County, Taiwan

> > www.garmin.com

Artikelnummer 190-00857-52, Rev. A